# British Society for Rheumatology

Rheumatoid Arthritis Register

# Switching a cohort

Version 3 – 10/02/2025

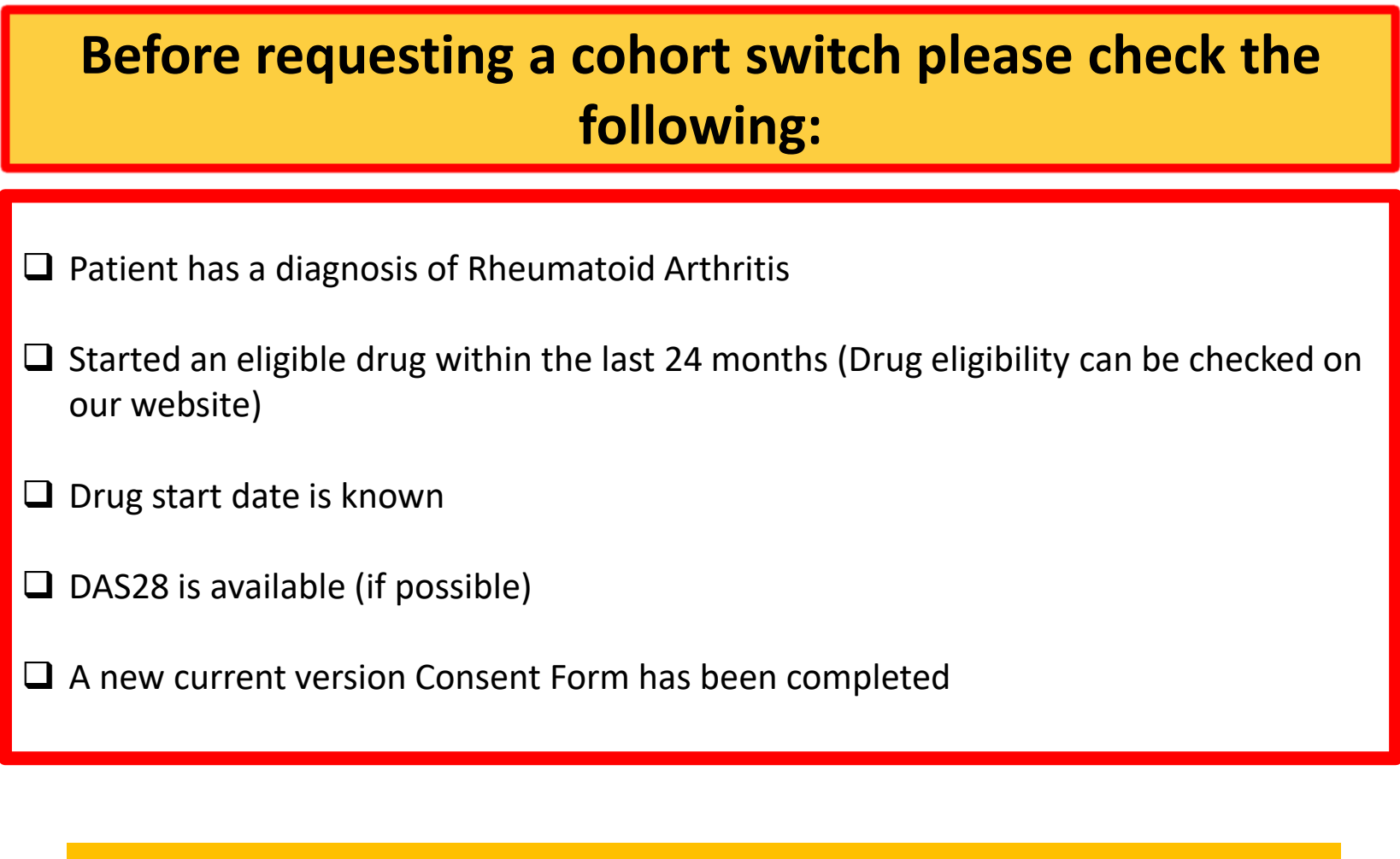

→ If all of the above are available please continue with the registration.

# Go to the patient summary page for the patient you want to re-register. On the menu on the left hand side, click 'Switch Cohort'

| Menu                                   | <b>Study ID:</b><br>Consent Da | <b>Co</b><br>ate: 04/08/2019 | hort: Anti-TN<br>Consented B | F<br>y:             | Created by B    | SRBR RA on 06/08/20  | )19                     |                  |
|----------------------------------------|--------------------------------|------------------------------|------------------------------|---------------------|-----------------|----------------------|-------------------------|------------------|
| View All Patients<br>Add a New Patient |                                | Follow<br>up                 | Due date                     | Follow up<br>status | Date<br>entered | Date last<br>updated | Editable?               | Quick<br>Actions |
| /iew Records in<br>Edit Window         | Select                         | Baseline <sup>†</sup>        | 04/08/2019                   | Queried             | 06/08/2019      | 06/08/2019           | Edit window not<br>open |                  |
| Currently Due<br>Follow-Ups            | Select                         | 1 *                          | 01/12/2019                   | Completed           | 10/01/2020      | 10/01/2020           | Edit window not<br>open |                  |
| Follow-Ups Due<br>Next Month           | Select                         | 2 *                          | 04/05/2020                   | Completed           | 07/05/2020      | 13/05/2020           | Edit window not<br>open |                  |
| ollow-Ups Due<br>Next 3 Months         | Select                         | 3 <sup>+</sup>               | 04/02/2021                   | Completed           | 16/08/2021      | 16/08/2021           | Edit window not<br>open |                  |
| This Patient                           | Select<br>Edit                 | 4 <sup>+</sup>               | 04/08/2021                   |                     |                 | 06/08/2019           | Can be opened           |                  |
| Demographics<br>RA Details             | Select<br>Edit                 | 5 †                          | 04/02/2022                   |                     |                 | 06/08/2019           | Can be opened           |                  |
| Switch Cohort                          |                                | 6 +                          | 04/08/2022                   |                     |                 | 06/08/2019           | Edit window not<br>open |                  |

**Unsolved Oueries regarding this cohort** 

Choose the appropriate drug from the dropdown list and complete the start date, dose and unit and frequency. Please provide a DAS28 score (if available) at the time of switch and indicate whether there is a new consent form in the 'Any other information' box.

### Patient Status: Training - Current [Click here to reveal Patient Identifiable Data]

### Switch Cohort from Anti-TNF

If the patient has commenced a new therapy, they might need to be switched into a new cohort. Please refer to the criteria for registration as a cohort switch Here For the new cohort, a new baseline will be created and the follow-ups will reset as a new registration. The current cohort record will be cut-off at the date of exposure to the new drug; any existing data after the cut-off date will be moved to the new cohort record for this patient. Please ensure that the existing follow ups are fully complete to the best of your knowledge before requesting a cohort switch.

| New drug: < Please Choose>                       |  |
|--------------------------------------------------|--|
| Commenced date: dd/mm/yyyy                       |  |
| Dose & unit: < Please Choose> +                  |  |
| Frequency:     < Please Choose>                  |  |
| Subsequent infusions & batch:                    |  |
|                                                  |  |
| Any other information:                           |  |
| DAS 4.2 on 10/09/2023 New consent form available |  |
| Request Cohort Switch Cancel                     |  |

Once you complete the form, a feedback note with the details will appear under the 'Unsolved Queries regarding this cohort' section on the patient summary. The admin team will check the details and raise any necessary queries before switching the cohort and generating the new patient ID.

Patient Status: Training - Current [Click here to reveal Patient Identifiable Data]

| enu                        | Study ID:      | Co                    | hort: Anti-TN | F                   | Created by P | SPPP PA on 06/09/20  | 10                      |                  |
|----------------------------|----------------|-----------------------|---------------|---------------------|--------------|----------------------|-------------------------|------------------|
| ew All Patients            | Consent Dat    | Follow                | Due date      | Follow up<br>status | Date         | Date last<br>updated | Editable?               | Quick<br>Actions |
| ew Records in<br>it Window | Select         | Baseline <sup>+</sup> | 04/08/2019    | Queried             | 06/08/2019   | 06/08/2019           | Edit window not<br>open |                  |
| rrently Due<br>low-Ups     | Select         | 1 +                   | 01/12/2019    | Completed           | 10/01/2020   | 10/01/2020           | Edit window not<br>open |                  |
| low-Ups Due<br>xt Month    | Select         | 2 *                   | 04/05/2020    | Completed           | 07/05/2020   | 13/05/2020           | Edit window not<br>open |                  |
| low-Ups Due<br>xt 3 Months | Select         | 3 +                   | 04/02/2021    | Completed           | 16/08/2021   | 16/08/2021           | Edit window not<br>open |                  |
| s Patient                  | Select<br>Edit | 4 +                   | 04/08/2021    |                     |              | 06/08/2019           | Can be opened           |                  |
| Details                    | Select<br>Edit | 5 †                   | 04/02/2022    |                     |              | 06/08/2019           | Can be opened           |                  |
| tch Cohort                 |                | 6 +                   | 04/08/2022    |                     |              | 06/08/2019           | Edit window not<br>open |                  |

| Unsolve     | d Queries regarding this cohort                                                                                                    |     |        |                  |
|-------------|----------------------------------------------------------------------------------------------------|-----|--------|------------------|
|             | Description                                                                                                    | FUP | Status | Туре             |
| <u>Open</u> | Cohort switch request has been raised for this patient. Current Cohort:Inflectra New Drug: Rixathon (rituximab biosimilar) Start Date: 14/09/2023 Dose: 1000 n and Dosage mg - Fortnightly Batch and Dosage details: Other Information: DAS 4.2 on 10/09/2023 New consent form available |     | Open   | Cohort<br>Switch |
|             |                                                                                                    |     |        |                  |

The new ID will appear at the top of the patient summary. The patient status will be set to 'Awaiting approval' until the registration is complete and has been checked. The admin team will also leave a feedback note on the new ID, to request the information we need you to complete in the new baseline.

| Patient Status: Awaiting        | g Approval 【                                        | [Click here t                                                | o reveal Patie                         | nt Identifiable        | Data]                   |                               |                       |                      |                                                         |
|---------------------------------|-----------------------------------------------------|--------------------------------------------------------------|----------------------------------------|------------------------|-------------------------|-------------------------------|-----------------------|----------------------|---------------------------------------------------------|
|                                 |                                                     |                                                              |                                        |                        |                         |                               |                       |                      |                                                         |
| Menu                            | Study ID<br>Consent Date:                           | Coh<br>Not Entered                                           | ort: Benepali<br>Consented B           | y: Not Entered         | Created by .            | on 21/01/                     | /2022                 |                      |                                                         |
| View All Patients               | Fol                                                 | low up D                                                     | ue date Foll                           | low up status          | Date entered            | Date last update              | Euitabi               | e?                   | Quick Actions                                           |
| Add a New Patient               | Select Bas                                          | eline <sup>†</sup> 13/                                       | /01/2022 In E                          | dit Window             | 21/01/2022              | 21/01/2022                    | Days left to ed       | dit: 14 🕜 Ve         | rified Queried Missed Raise Queries                     |
| View Records in<br>Edit Window  | Edit 1 <sup>+</sup>                                 | 13/                                                          | /07/2022                               |                        |                         | 21/01/2022                    | Cannot yet be         | e opened Ve          | rified Queried Missed Raise Queries                     |
| Currently Due                   | Unsolved O                                          | ueries regar                                                 | dina this coho                         | ort                    |                         |                               | 7                     |                      |                                                         |
| Follow-Ups                      | New Thank you f<br>switch registrat                 | for this re-registr<br>ion please-                           | ration. You will notic                 | e that the new record  | d is linked to the prev | ious registration and that th | he demographics and F | RA details are carri | ed over from the original registration. To complete the |
| Follow-Ups Due<br>Next Month    | <ul><li>upload the n</li><li>complete the</li></ul> | ew consent form<br>following section                         | n<br>ons: Disease Activity             | ; Other current thera  | by; comorbidities.      |                               |                       |                      |                                                         |
| Follow-Ups Due<br>Next 3 Months | Answer the S     Add HAQ/EQ     recondact re        | imoking status, v<br>2-5D (if available)<br><b>garong-on</b> | veight and Herpes 2<br>).<br>• pacienc | Zoster vaccine questio | ons in the additional i | nfo section                   |                       |                      |                                                         |
| This Patient                    | No Feedbac                                          | k                                                            |                                        |                        |                         |                               |                       |                      |                                                         |
| Demographics                    | Horeebac                                            |                                                              |                                        |                        |                         |                               |                       |                      |                                                         |
| RA Details                      |                                                     |                                                              |                                        |                        |                         |                               |                       |                      |                                                         |
| Switch Cohort                   | Solved Que                                          | ries regardir                                                | ng this cohort                         |                        |                         |                               |                       |                      |                                                         |
|                                 | No Solved C                                         | Queries                                                      |                                        |                        |                         |                               |                       |                      |                                                         |
| + New Query                     |                                                     |                                                              |                                        |                        |                         |                               |                       |                      |                                                         |
|                                 | Previous Co                                         | ohort                                                        |                                        |                        |                         |                               |                       |                      |                                                         |
|                                 | Study ID:                                           | Coh                                                          | ort: Anti-TNF                          |                        | Created by P            | CDDD DA on 06/00/201          | 10                    |                      |                                                         |
|                                 | Consent Date                                        | Follow up                                                    | Due date                               | Follow up sta          | tus Date ente           | red Date last upd             | lated <u>Edi</u>      | itable?              | Quick Actions                                           |
|                                 | Select                                              | Baseline <sup>+</sup>                                        | 04/08/2019                             | Queried                | 06/08/201               | 9 06/08/2019                  | Edit wind             | ow not open          | Verified Queried Missed Raise Querie                    |
|                                 | Select                                              | 1 +                                                          | 01/12/2019                             | Completed              | 10/01/202               | 0 10/01/2020                  | Edit wind             | ow not open          | Verified Queried Missed Raise Querie                    |

# Click **Select** to enter into the baseline form, you have 14 days to enter data before the edit window is closed.

|                                 | Study ID: Cohort:            | Benepali                 |              |                   |                         |               |
|---------------------------------|------------------------------|--------------------------|--------------|-------------------|-------------------------|---------------|
| Menu                            | Consent Date: Not Entered Co | onsented By: Not Entered | Created by   | on 21/01/2        | 022                     |               |
| View All Patients               | Follow up Due d              | ate Follow up status     | Date entered | Date last updated | Editable?               | Quick Actions |
| Add a New Patient               | Select Baseline + Cl         | ick Select 💡             | 21/01/2022   | 21/01/2022        | Days left to edit: 14 🛛 |               |
| View Records in<br>Edit Window  | Edit 1 <sup>+</sup> 13/07/2  | 2022                     |              | 21/01/2022        | Cannot yet be opened    |               |
| Currently Due<br>Follow-Ups     | Unsolved Queries regarding   | this cohort              |              |                   |                         |               |
| Follow-Ups Due<br>Next Month    | No unsolved queries          |                          |              |                   |                         |               |
| Follow-Ups Due<br>Next 3 Months | Feedback regarding this pat  | ient                     |              |                   |                         |               |
| This Patient                    | No Feedback                  |                          |              |                   |                         |               |
| Demographics                    |                              |                          |              |                   |                         |               |
| RA Details                      |                              |                          |              |                   |                         |               |
| Switch Cohort                   | Solved Queries regarding th  | is cohort                |              |                   |                         |               |
|                                 | No Solved Queries            |                          |              |                   |                         |               |
| Send Feedback                   |                              |                          |              |                   |                         |               |

## You will be asked to add the Consent Form details and to upload the Consent Form. Enter the date that the <u>PATIENT</u> signed the consent form. Click on **Confirm consent date.**

| Patient                      | Consent Form                                               |
|------------------------------|------------------------------------------------------------|
| Patient summary              | Consent Details                                            |
| CBQ                          |                                                            |
| Consent                      | Date the patient signed consent form:                      |
| Disease Activity             |                                                            |
| Biologic Targeted<br>Therapy | Consent obtained by:                                       |
| Other Current<br>Therapy     | Consent Form Version:                                      |
| Previous Biologics /         | Optional consent items                                     |
| DMARDs / Steroids            | 3. Consent to complete patient questionnaires              |
| Comorbidity                  |                                                            |
| Additional Info              | 11. Consent to national database linkages                  |
| HRQoL                        | 14. Consent to contact re: otner studies                   |
| HAQ                          | Upload Consent Form (Up to 2MB) Chc se file No file chosen |
| EuroQOL                      | Password to access downloaded documents                    |
| Other                        | SAVE TUTORIAL                                              |
| Dention Orientee             |                                                            |

Select the appropriate person from the list of approved team members from the drop list. *Please leave a query if that team member is not included on the list.* 

### Add the Consent Form Version number\*

\*please use the current version of the consent form, available on our website

| Patient                                   | Consent Form                                               |
|-------------------------------------------|------------------------------------------------------------|
| Patient summary                           | Consent Details                                            |
| CBQ                                       |                                                            |
| Consent                                   | Date the patient signed consent form:                      |
| Disease Activity                          |                                                            |
| Biologic Targeted<br>Therapy              | Consent obtained by:                                       |
| Other Current<br>Therapy                  | Consent Form Version:                                      |
| Previous Biologics /<br>DMARDs / Steroids | Optional consent items                                     |
| Comorbidity                               | 3. Consent to complete patient questionnaires              |
| Additional Info                           | 11. Consent to national database linkages                  |
| HRQoL                                     | 14. Consent to contact re: other studies                   |
| HAQ                                       | Upload Consent Form (Up to 2MB) Choose file No file chosen |
| EuroQOL                                   | Password to access downloaded documents :                  |
| Other                                     | SAVE TUTORIAL                                              |

### Using the consent form for reference, answer the optional consent items with Yes/No.

٠

\$

\$

### **Optional consent items**

- 3. Consent to complete patient questionnaires
- 11. Consent to national database linkages
- 14. Consent to contact re: other studies
- 3. I agree to complete survey questionnaires about my health (optional).

### **Optional consent items**

- 3. Consent to complete patient questionnaires
- 11. Consent to national database linkages
- 14. Consent to contact re: other studies

Then go to "choose file."

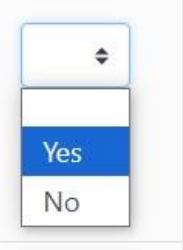

| 8. Conser            | nt to complete patient questionnaires | ٠                 |
|----------------------|---------------------------------------|-------------------|
| 11. Conse            | ent to national database linkages     | •                 |
| 14 Conse             | ant to contact re: other studies      |                   |
|                      |                                       |                   |
| Upload C             | onsent Form (Up to 2MB) Choose fi     | le No file chosen |
| Upload C<br>Password | onsent Form (Up to 2MB) Choose fi     | le No file chosen |

Select the correct file for upload and select **Open**. It *must be in PDF format and less than 2MB in size*.

| tudy ID                        | 💿 Open                                                                            |                        |               |                     | >    |
|--------------------------------|-----------------------------------------------------------------------------------|------------------------|---------------|---------------------|------|
|                                | $\leftarrow$ $\rightarrow$ $\checkmark$ $\uparrow$ $\square$ $\rightarrow$ This F | PC > Desktop > CONSENT | 5 V           | Search CONSENT      | م    |
| Patient                        | Organise 🔻 New folder                                                             |                        |               |                     | . ?  |
| Patient summa                  |                                                                                   | consent                | Data wa difia | + 17/01/2020 12:22  |      |
| CBQ                            | 🖈 Quick access                                                                    | Par                    | Size: 56.9 KB | 3: 17/01/2020 13:22 |      |
| Consent                        | 🛄 This PC                                                                         |                        |               |                     |      |
| Disease Activit                | 💣 Network                                                                         |                        |               |                     |      |
| Biologic Targe<br>Therapy      |                                                                                   |                        |               |                     |      |
| Other Current<br>Therapy       |                                                                                   |                        |               |                     |      |
| Previous Biolo<br>DMARDs / Ste |                                                                                   |                        |               |                     |      |
| Comorbidity                    |                                                                                   |                        |               |                     |      |
| Additional Info                |                                                                                   |                        |               |                     |      |
| HRQoL                          |                                                                                   |                        |               |                     |      |
| HAQ                            | File nam                                                                          | e: consent             | ~             | All Files           | ~    |
| EuroQOL                        |                                                                                   |                        |               | Open 🔽 Can          | el : |
| Out an                         |                                                                                   |                        |               |                     | _    |

If the consent form is not available at the time the baseline data is entered the consent form can be added during the edit window (i.e. within 14 days).

## The consent form has now been uploaded. Click **Save** to continue.

If you are having trouble uploading the consent form, please <u>contact us</u> to discuss alternative options.

| Patient                      | Consent Form                                               |
|------------------------------|------------------------------------------------------------|
| Patient summary              | Consent Details                                            |
| CBQ                          |                                                            |
| Consent                      | Date the patient signed consent form:                      |
| Disease Activity             |                                                            |
| Biologic Targeted<br>Therapy | Consent obtained by:                                       |
| Other Current<br>Therapy     | Consent Form Version:                                      |
| Previous Biologics /         | Optional consent items                                     |
| DMARDs / Steroids            | 3. Consent to complete patient questionnaires              |
| Comorbidity                  | 11 Consent to national database linkages                   |
| Additional Info              |                                                            |
| HRQoL                        | 14. Consent to contact re: other studies                   |
| HAQ                          | Upload Consent Form (Up to 2MB) Choose file No file chosen |
| EuroQOL                      | Perswerd to access downloaded documents :                  |
| Other                        | SAVE TUTORIAL Click Save                                   |
| Desition Operation           |                                                            |

Once you have uploaded the consent form, click on 'Other Current Therapy' on the menu to continue.

# You will now be asked to add details of any other medications that the patient is prescribed **for any condition they have**. Please ensure all current drugs are listed.

| Patient                  | Other Current Therapy                   |                             |              |
|--------------------------|-----------------------------------------|-----------------------------|--------------|
| Patient summary          | Is the patient currently receiving any  | other therapies?            | Requirec     |
| СВQ                      | . , , , , ,                             | •                           |              |
| Consent                  | No current therapy entered yet. Se      | elect a drug below and clic | k 'Add'      |
| Disease Activity         |                                         |                             |              |
| Biologic Targeted        | Add therapy:                            | Start date*                 | Est.         |
| Therapy                  |                                         | \$                          |              |
| Other Current<br>Therapy | * Start date is only required for DMAR  | RDS                         |              |
| Previous Biologics /     | If the drug you want to enter is not av | vailable in the drop down o | n this page, |
| DMARDs / Steroids        | TUTORIAL SAVE AND ADVA                  | NCE                         |              |
| Comorbidity              |                                         |                             |              |
| Additional Info          |                                         |                             |              |
| HRQoL                    |                                         |                             |              |
| HAQ                      |                                         |                             |              |
| EuroQOL                  |                                         |                             |              |

# If the patient is not currently receiving any other therapies, select **No** and then click **Save and Advance**

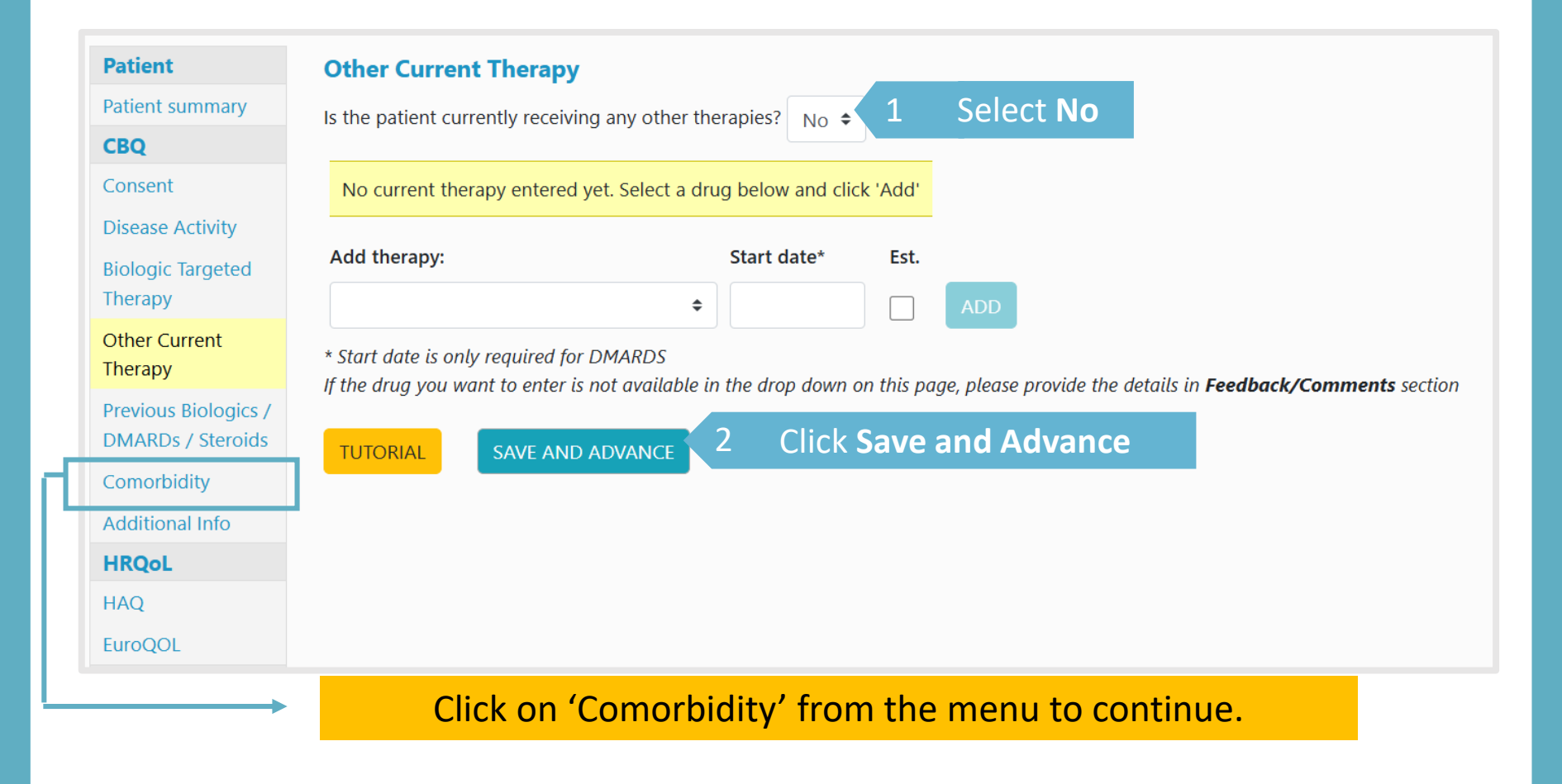

# If the patient is currently receiving any other therapies, select **Yes**, click the drop down menu to select the therapy, and click **add**.

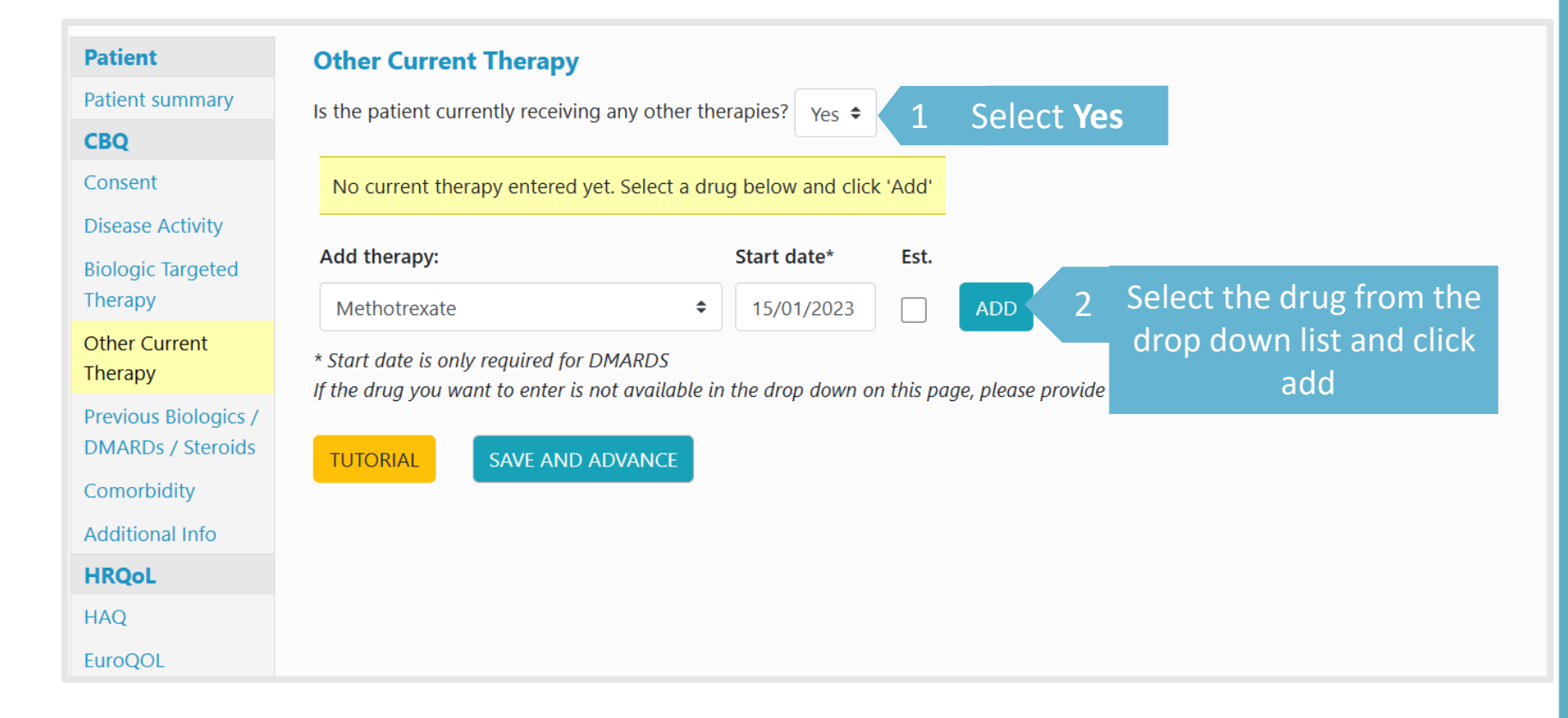

## Continue the same process until all the patient's Other Current Therapy has been added.

| Patient                                   | Other Current Therapy                                                                                                    |
|-------------------------------------------|----------------------------------------------------------------------------------------------------|
| Patient summary                           | Is the patient currently receiving any other therapies? $Y_{es} \Rightarrow$                                                                                                    |
| CBQ                                       |                                                                                                    |
| Consent                                   | Edit Methotrexate 15/01/2023 Delete                                                                                                    |
| Disease Activity                          | Edit Omeprazole Delete                                                                                                    |
| Biologic Targeted<br>Therapy              | Edit Steroids Delete                                                                                                    |
| Other Current                             | Add therapy: Start date* Est.                                                                                                    |
| Therapy                                   |                                                                                                    |
| Previous Biologics /<br>DMARDs / Steroids | * Start date is only required for DMARDS<br>If the drug you want to enter is not available in the drop down on this page, please provide the details in <b>Feedback/Comments</b> section |
| Comorbidity<br>Additional Info            | TUTORIAL SAVE AND ADVANCE                                                                                                    |
| HRQoL                                     |                                                                                                    |
| HAQ                                       |                                                                                                    |
| EuroQOL                                   |                                                                                                    |
|                                           | Click on 'Comorbidity' from the menu to continue.                                                                                                    |

## If the patient has no comorbidities select **No comorbidities** and **Save and Advance**.

| Patient              | Comorbidity                                                                                     |    |
|----------------------|-------------------------------------------------------------------------------------------------|----|
| Patient summary      | Please confirm whether the patient has <u>ever</u> reported any of the comorbidities below No + | 1  |
| CBQ                  | High blood pressure                                                                             | -  |
| Consent              | Angina                                                                                          |    |
| Disease Activity     | Heart attack (Myocardial infarction) Heart Failure                                              |    |
| Biologic Targeted    | Stroke                                                                                          |    |
| Therapy              | Pulmonary Fibrosis                                                                              |    |
| Other Current        | Pulmonary Embolism / DVT                                                                        |    |
| Therapy              | Epilepsy                                                                                        |    |
| Previous Biologics / | Asthma                                                                                          |    |
| DMARDs / Steroids    |                                                                                                 |    |
| Comorbidity          | Renal disease                                                                                   |    |
|                      |                                                                                                 |    |
| Additional Info      | Tuberculosis                                                                                    |    |
| HRQoL                | Demyelination                                                                                   |    |
| HAQ                  | Diabetes                                                                                        |    |
| FuroOOL              | Hyperthyroidism                                                                                 |    |
|                      | Depression                                                                                      |    |
| Other                | Cancer                                                                                          |    |
| Preview Queries      | 2 Click Save and Advance                                                                        |    |
| Close Edit Window    | TUTORIAL SAVE AND ADVANCE 2 CITCK Save and Advance                                              |    |
| Feedback /           |                                                                                                 |    |
| Comments             | Continue to Ad                                                                                  | di |

## If the patient has comorbidities please select **Yes** and click on all comorbidities that apply. Click **Save and Advance** to continue.

| Patient                                   | Comorbidity                                                                                                    |
|-------------------------------------------|----------------------------------------------------------------------------------------------------|
| Patient summary                           | Please confirm whether the patient has ever reported any of the comorbidities below $Y_{es} \Rightarrow Plec 1 Select Ves bidity$ |
| СВQ                                       | High blood pressure 🗸                                                                                                    |
| Consent                                   | Angina 🗌                                                                                                    |
| Disease Activity                          | Heart attack (Myocardial infarction)                                                                                              |
| Biologic Targeted                         | Stroke                                                                                                    |
| Therapy                                   | Pulmonary Fibrosis                                                                                                    |
| Other Current                             | Pulmonary Embolism / DVT                                                                                                    |
| Therapy                                   | Epilepsy  2 Click all that apply                                                                                                  |
| Previous Biologics /<br>DMARDs / Steroids | Asthma 🗹<br>Chronic bronchitis/emphysema (COPD)                                                                                   |
| Comorbidity                               | Peptic Ulcer                                                                                                    |
| Comorbidity                               |                                                                                                    |
| Additional Info                           | Tuberculosis                                                                                                    |
| HRQoL                                     | Demyelination                                                                                                    |
| HAQ                                       | Diabetes                                                                                                    |
| EuroOOL                                   | Hyperthyroidism                                                                                                    |
| EUTOQUE                                   | Depression                                                                                                    |
| Other                                     | Cancer                                                                                                    |
| <b>Preview Queries</b>                    |                                                                                                    |
| Close Edit Window                         | TUTORIAL     SAVE AND ADVANCE     3     Click Save and Advance                                                                    |
| Feedback /                                |                                                                                                    |
| Comments                                  | Continue to Additional Inf                                                                                                    |

Continue to Additional Info

# On the additional info page, please complete the smoking status, weight and herpes zoster questions.

|                      |                                                              | Smoking Status Does the patient currently smoke or have previously smoked?: |  |  |
|----------------------|--------------------------------------------------------------|-----------------------------------------------------------------------------|--|--|
| Patient              | Additional Info                                              |                                                                             |  |  |
| Patient summary      | Smoking Status                                               | • not set -                                                                 |  |  |
| CBQ                  | Does the patient currently smoke or have previously smoked?: | O Current Smoker                                                            |  |  |
| Consent              |                                                              |                                                                             |  |  |
| Disease Activity     | In the set -                                                 | U Ex-Smoker                                                                 |  |  |
| Biologic Targeted    | O Current Smoker                                             | O Never smoked                                                              |  |  |
| Other Current        | O Ex-Smoker                                                  | O Not Available                                                             |  |  |
| Therapy              |                                                              |                                                                             |  |  |
| Previous Biologics / | <ul> <li>Never smoked</li> </ul>                             |                                                                             |  |  |
| DMARDs / Steroids    | O Not Available                                              | weight (kg):                                                                |  |  |
| Comorbidity          |                                                              |                                                                             |  |  |
| Additional Info      | Blood Pressure                                               | Has the patient received the Herpes zoster vaccine                          |  |  |
| HRQoL                | Systolic (mm):                                               | • not set -                                                                 |  |  |
| HAQ                  | Diactolic (mm):                                              |                                                                             |  |  |
| EuroQOL              |                                                              | O Yes                                                                       |  |  |
| Other                | Height (cm):                                                 | O No                                                                        |  |  |
| Preview Queries      | neight (en).                                                 |                                                                             |  |  |
| Close Edit Window    | Weight (kg):                                                 | ○ Don't know                                                                |  |  |
| Feedback /           |                                                              |                                                                             |  |  |
|                      |                                                              | Vaccination date:                                                           |  |  |

SAVE PAGE AND ADVANCE

TUTORIAL

Click "save page and advance"

## Continue to add patient completed **HAQ and EuroQOL**.

Patient

CBQ Consent

Patient sumr.....

### **Physical Ability (HAQ)**

### 1. Dressing and Grooming

| -                                         |                                                                                      |                     |
|-------------------------------------------|--------------------------------------------------------------------------------------|---------------------|
| Consent                                   | a. Dress yourself, including tying shoelaces and doing buttons:                      | < Please Choose > 🔶 |
| Disease Activity                          | b. Shampoo your hair:                                                                | < Please Choose > 🗘 |
| Biologic Targeted<br>Therapy              | 2 Rising                                                                             |                     |
| Other Current<br>Therapy                  | a. Stand up from an armless straight chair:                                          | < Please Choose >   |
| Previous Biologics /<br>DMARDs / Steroids | b. Get in and out of bed:                                                            | < Please Choose > 🗘 |
| Comorbidity                               | 3. Eating                                                                            |                     |
| Additional Info                           |                                                                                      |                     |
| HRQoL                                     | a. Cut your meat.                                                                    | < Please Choose > 🗘 |
| HAQ                                       | b. Lift a full cup or glass to your mouth:                                           | < Please Choose > 🗘 |
| EuroQOL                                   | c. Open a new carton of milk (or soan nowder):                                       |                     |
| Other                                     | c. open a new carton of milk (of soap powder).                                       | < Please Choose > 🗘 |
| Preview Queries                           | 4. Walking                                                                           |                     |
| Close Edit Window                         | a. Walk outdoors on flat ground:                                                     | Change Changes      |
| Feedback /                                |                                                                                      | < Please Choose >   |
| Comments                                  | b. Climb up five steps:                                                              | < Please Choose > 🔶 |
|                                           | Please specify any aids or devices that you usually use for any of these activities. |                     |
|                                           | Cane:                                                                                | < Please Choose > 💠 |

## Complete all questions for all of the HAQ with answers from the drop down menu

### Physical Ability (HAQ)

Patient

#### Patient summary 1. Dressing and Grooming CBO a. Dress yourself, including tying shoelaces and doing buttons: Consent Without any difficulty \$ **Disease Activity** b. Shampoo your hair: < Please Choose > ٥ **Biologic Targeted** < Please Choose > Therapy 2. Rising Other Current Without any difficulty a. Stand up from an armless straight chair: Therapy With some difficulty Previous Biologics / b. Get in and out of bed: With much difficulty DMARDs / Steroids Unable to do Comorbidity 3. Eating Additional Info Missing a. Cut your meat: < Please Choose > ٥ COVID-19 Vaccine

# Enter the date completed and click **Save page and advance** at the bottom of the page to move on to the EuroQOL form.

| Date completed:   |               |  |
|-------------------|---------------|--|
| Save page and adv | ance Tutorial |  |

## Complete all sections of the EuroQOL, enter the date completed and **Save page and advance** to move on to close the edit window.

| Patient                                   | EuroQOL                                                                                     |                           |
|-------------------------------------------|---------------------------------------------------------------------------------------------|---------------------------|
| Patient sun,                              | EQ-5D                                                                                       |                           |
| CBQ                                       | 1 Mobility                                                                                  |                           |
| Consent                                   | 1. Mobility.                                                                                | I have no problems in 🗢   |
| Disease Activity                          | 2. Self Care:                                                                               | I have no problems wit 🗢  |
| Biologic Targeted<br>Therapy              | 3. Usual Activities:                                                                        | I have some problems \$   |
| Other Current<br>Therapy                  | 4. Pain/Discomfort:                                                                         | I have moderate pain ( \$ |
| Previous Biologics /<br>DMARDs / Steroids | 5. Anxiety/Depression:                                                                      | I am moderately anxio 🗢   |
| Comorbidity                               | Compared with my general level of health over the past 12 months, my health state today is: | Much the same 🗘           |
| Additional Info                           | How do you feel today [0 - 100]:                                                            |                           |
| HRQoL                                     | 9                                                                                           | 0                         |
| HAQ                                       |                                                                                             |                           |
| EuroQOL                                   | Date completed: 01/02/2025                                                                  |                           |
| Other                                     | SAVE PAGE AND ADVANCE Click to move onto the poyt section                                   |                           |
| Preview Queries                           | Click to move onto the liext section                                                        |                           |
| Close Edit Window                         |                                                                                             |                           |
| Feedback /                                |                                                                                             |                           |
| Comments                                  |                                                                                             | to Close Edit             |
|                                           | Window                                                                                      |                           |

## If you are happy to complete the record you can select **Close Edit Window** within the FUP record. **NB** Once you have done this you will not be able to make any further amend to the baseline record.

| Patient                                   | Close Edit Window                                                                                                    |
|-------------------------------------------|----------------------------------------------------------------------------------------------------|
| Patient summary                           | If you have finished entering all baseline or follow-up information for the current patient, you may manually close the edit window. This will return control of the record to the stud |
| CBQ                                       | administration team and allow them to report on the data.                                                                                                    |
| Consent                                   | You will retain "read only" access to all the data you entered, but will no longer be able to make changes. If you require to make changes, please provide details in feedback section  |
| Disease Activity                          |                                                                                                    |
| Biologic Targeted<br>Therapy              | Close Edit Window                                                                                                    |
| Other Current<br>Therapy                  |                                                                                                    |
| Previous Biologics /<br>DMARDs / Steroids |                                                                                                    |
| Comorbidity                               |                                                                                                    |
| Additional Info                           |                                                                                                    |
| COVID-19 Vaccine                          |                                                                                                    |
| HRQoL                                     |                                                                                                    |
| HAQ                                       |                                                                                                    |
| EuroQOL                                   |                                                                                                    |
| Other                                     |                                                                                                    |
| Preview Queries                           |                                                                                                    |
| Close Edit Window                         |                                                                                                    |
| Feedback /<br>Comments                    |                                                                                                    |

# Once we have all the necessary information, the patient status will be changed back to 'Current'.

| Study ID:       Cohort: Benepali         Consent Date: 19/01/2022       Consented By: Not Entered       Created by       on 21/01/2022       Quick Action         Add a New Patient       Select       Baseline *       13/01/2022       Completed       21/01/2022       Edit window not open         View Records in Edit       1 *       13/07/2022       Completed       21/01/2022       Cannot yet be opened         Currently Due Follow-Ups       Edit       1 *       13/07/2022       21/01/2022       Cannot yet be opened         No unsolved queries       No unsolved queries       No unsolved queries       View Records in this patient       View Records in this patient         Follow-Ups       Feedback regarding this patient       No feedback       No feedback       View Records in this patient         Follow-Ups Due Next 3 Months       Feedback regarding this patient       No feedback       View Records in this patient       View Feedback         Switch Cohort       Solved Queries regarding this cohort       No feedback       View Records in this patient       View Records in this patient         No feedback       No feedback       No feedback       No feedback       View Records in this patient         No feedback       No feedback       No feedback       No feedback       View Records in this patient         N                                                                                | Patient Status: Current [Click here to reveal Patient Identifiable Data] |                                        |                                     |                           |              |                   |                      |               |
|----------------------------------------------------------------------------------------------------|--------------------------------------------------------------------------|----------------------------------------|-------------------------------------|---------------------------|--------------|-------------------|----------------------|---------------|
| View All Patients       Follow up       Due date       Follow up status       Date entered       Date last updated       Editable?       Quick Action         Add a New Patient       Select       Baseline *       13/01/2022       Completed       21/01/2022       Edit window not open         View Records in<br>Edit Window       Edit       1 *       13/07/2022       Completed       21/01/2022       Edit window not open         Currently Due<br>Follow-Ups       Image: Completed       Unsolved Queries regarding this cohort       21/01/2022       Cannot yet be opened       Image: Completed       Image: Completed       I | Menu                                                                     | Study ID: C<br>Consent Date: 19/01/202 | <b>Cohort: Bener</b><br>22 Consente | bali<br>d By: Not Entered | Created by   | on 21/01/20       | )22                  |               |
| Add a New Patient       Select Baseline + 13/01/2022 Completed       21/01/2022       Edit window not open         View Records in       Edit 1 + 13/07/2022       21/01/2022       Cannot yet be opened         Edit Window       Unsolved Queries regarding this cohort       21/01/2022       Cannot yet be opened         Currently Due<br>Follow-Ups       Unsolved Queries regarding this cohort       No unsolved queries       View Records in the patient         Follow-Ups Due<br>Next Months       Feedback regarding this patient       View Records in the patient       View Records in the patient         This Patient       No feedback       No feedback       View Records in the patient       View Records in the patient         Switch Cohort       Solved Queries regarding this cohort       View Records in the patient       View Records in the patient         No feedback       No feedback       View Records in the patient       View Records in the patient         No feedback       No feedback       View Records in the patient       View Records in the patient         No feedback       No feedback       View Records in the patient       View Records in the patient         No feedback       View Records in the patient       View Records in the patient       View Records in the patient         No feedback       View Records in the patient       View Records in the patient       View Records in  | View All Patients                                                        | Follow up                              | Due date                            | Follow up status          | Date entered | Date last updated | Editable?            | Quick Actions |
| View Records in<br>Edit Window Edit 1 * 13/07/2022 21/01/2022 Cannot yet be opened   Currently Due<br>Follow-Ups Unsolved Queries regarding this cohort   Follow-Ups Due<br>Next Month No unsolved queries   Follow-Ups Due<br>Next 3 Months Feedback regarding this patient   Follow-Ups Due<br>Next 3 Months No reedback   This Patient<br>Demographics<br>RA Details Solved Queries regarding this cohort   Switch Cohort Solved Queries regarding this cohort                                                                                                    | Add a New Patient                                                        | Select Baseline <sup>+</sup>           | 13/01/2022                          | Completed                 | 21/01/2022   | 21/01/2022        | Edit window not open |               |
| Currently Due Insolved Queries regarding this cohort   Follow-Ups Due No unsolved queries   Next Month Feedback regarding this patient   Follow-Ups Due No Feedback   Next 3 Months Feedback regarding this patient   Demographics No Feedback   RA Details Solved Queries regarding this cohort   Switch Cohort No Solved Queries                                                                                                    | View Records in<br>Edit Window                                           | Edit 1 <sup>+</sup>                    | 13/07/2022                          |                           |              | 21/01/2022        | Cannot yet be opened |               |
| Follow-Ups Due   Next Month     Follow-Ups Due   No Eeedback regarding this patient   No Feedback   Penographics   RA Details   Switch Cohort   Solved Queries     No Solved Queries                                                                                                    | Currently Due<br>Follow-Ups                                              | Unsolved Queries reg                   | garding this o                      | cohort                    |              |                   |                      |               |
| Follow-Ups Due   Next 3 Months     Feedback regarding this patient   No Feedback   No Feedback   No Feedback   Switch Cohort     Solved Queries     No Solved Queries                                                                                                    | Follow-Ups Due<br>Next Month                                             | No unsolved queries                    |                                     |                           |              |                   |                      |               |
| This Patient   Demographics   RA Details   Switch Cohort   Solved Queries   No Solved Queries                                                                                                    | Follow-Ups Due<br>Next 3 Months                                          | Feedback regarding                     | this patient                        |                           |              |                   |                      |               |
| Demographics   RA Details   Switch Cohort   Solved Queries regarding this cohort   No Solved Queries                                                                                                    | This Patient                                                             | No Feedback                            |                                     |                           |              |                   |                      |               |
| RA Details   Switch Cohort   Solved Queries regarding this cohort     No Solved Queries                                                                                                    | Demographics                                                             |                                        |                                     |                           |              |                   |                      |               |
| Switch Cohort Solved Queries regarding this cohort No Solved Queries                                                                                                    | RA Details                                                               |                                        |                                     |                           |              |                   |                      |               |
| No Solved Queries                                                                                                    | Switch Cohort                                                            | Solved Queries regarding this cohort   |                                     |                           |              |                   |                      |               |
|                                                                                                    |                                                                          | No Solved Queries                      |                                     |                           |              |                   |                      |               |
| Send Feedback                                                                                                    | Send Feedback                                                            |                                        |                                     |                           |              |                   |                      |               |